# MANUAL DE MATRÍCULA

EICCG – Seção de Expediente Integrado das Coordenadorias dos Cursos de Graduação dos Centros de Ciências Rurais

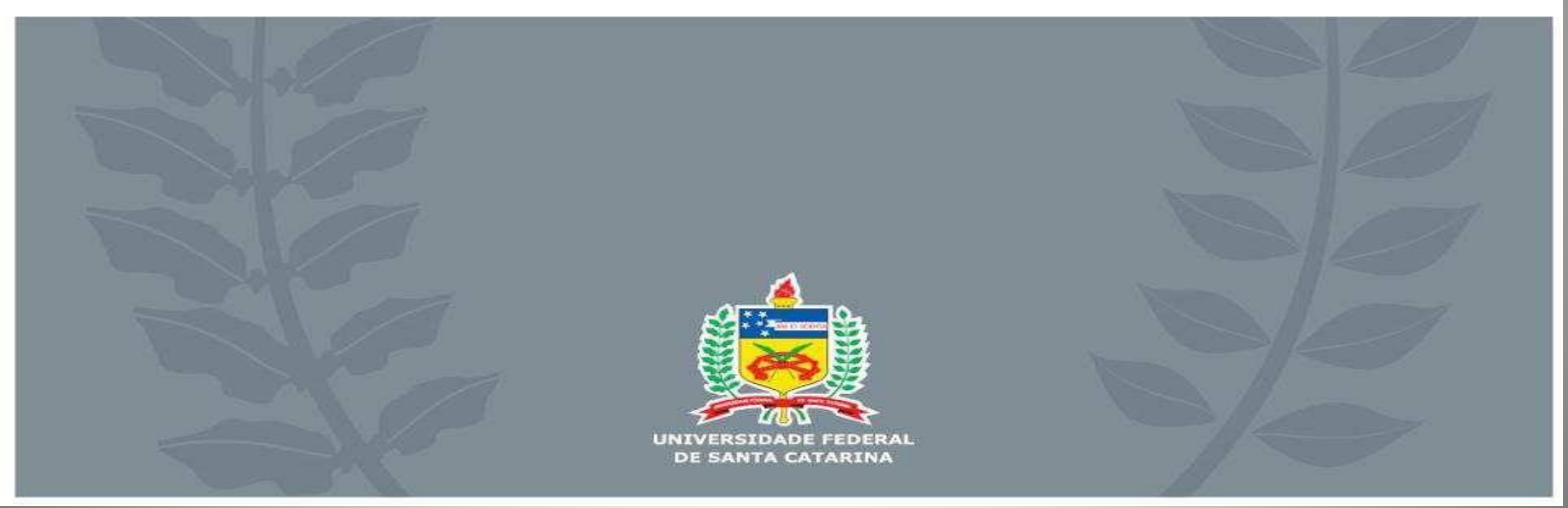

# **PRIMEIRAS AÇÕES...**

Este manual de matrícula foi elaborado pela Secretaria Integrada de Graduação e tem por objetivo orientar os estudantes do Campus UFSC de Curitibanos na renovação de matrícula a cada semestre. Para realizar a renovação, o ESTUDANTE deverá ter em mãos:

 <u>O currículo do curso</u> - em que aparecem as disciplinas a cursar por fase. Ainda, deve-se observar no currículo a coluna de pré-requisitos, pois se a disciplina possuir pré-requisito, ele já deve tê-la cursado para solicitá-la.

### Os horários das aulas.

Para encontrar o CURRÍCULO do curso, o estudante deve acessar o ambiente do CAGR. O mesmo deve ser feito para buscar os horários das aulas. Em CADASTRO de TURMAS, os horários estão dispostos por curso ou por campus. De posse das informações, o estudante pode acompanhar nas páginas seguintes o passo-a-passo de como proceder a renovação das matrículas no sistema CAGr.

Por fim, na UFSC, o estudante é responsável pela renovação de matrícula. Assim, é compromisso de cada um não perder os prazos, proceder à renovação e consultar o resultado, pois a solicitação de matrícula não garante a vaga na disciplina. É necessário verificar o resultado!

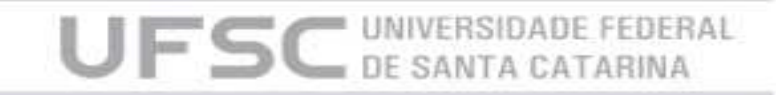

# **Onde encontrar o Currículo do curso?**

### • Entre em: <u>www.cagr.ufsc.br</u> > Aluno > Currículo do curso

| + - C # C         | nttps://cagr.sistemas.ufsc.br/modules/aluno/                                                                                                    |
|-------------------|----------------------------------------------------------------------------------------------------|
| Aphcativos 😽 Baix | Torrent-Film 🚥 Learning English - H 📄 Play Chrome Play » 🗈 Destruidor Voraz 🗈 redab.ararangua.ufs 🌃 Top 30 Videos Mais 💯 Livemocha 🥌 The Really Big Index                                                                                                    |
|                   | Acesso a informação                                                                                                    |
|                   | EXERSIDADE FEDERAL<br>E SANTA CATARINA<br>Reitoria de Graduação<br>Emeno de Administração Escolar<br>ema Acadêmico da Graduação                                                                                                    |
| Comunidade        | Aluno                                                                                                    |
|                   | e                                                                                                    |
|                   |                                                                                                    |
| Acesso Rápido     |                                                                                                    |
| (Fón              | [Dados Cadastrais] [Histórico Síntese] [Espelho de Matrícula] [Grade de Horários] [Atestado de Matrícula] [Currículo do Curso] [Controle Curricular] [Alterar E-mail] [Alterar Senha]                                                                                                    |
|                   |                                                                                                    |
| Daniel Maciel     | Fórum da Graduação.                                                                                                    |
|                   | O Fórum dos cursos de graduação da UFSC tem o objetivo de contribuir no intercâmbio de informações e conhecimentos entre professores, graduandos e coordenação do curso. Os<br>conteúdos dos Fóruns de discussão são determinados pelos participantes que devem ser co-autores da construção do conhecimento e de seu próprio processo de aprendizagem. Possibil<br>contato entre os participantes, através de e-mail. |
|                   | T-SH MOI                                                                                                    |
|                   | SINTER - Candidatura de graduandos                                                                                                    |
|                   | O Programa de Intercâmbio Acadêmico e destinado a permitir que alunos de graduação da Universidade Federal de Santa Catarina participem de atividades acadêmicas realizadas em outra                                                                                                    |
|                   | instituições e possam ter essas atividades creditadas em seus curriculos escolares.                                                                                                    |
|                   | Programa de Intercâmbio Acadêmico                                                                                                    |
| a Aluno           | Portal do Estudante                                                                                                    |
| Avises Aluno      | Informações de interesse dos estudantes: Calendário acadêmico, Centros acadêmicos, DAE, EaD, Empresas Junior, Eventos, Estágios, Telefones, Serviços, Sistemas.                                                                                                    |
| I UESC            | Estudante.ufsc.br                                                                                                    |
|                   |                                                                                                    |

UFSC

DE SANTA C

# Onde encontrar os horários das aulas?

### • Entre em <u>www.cagr.ufsc.br</u> > Aluno > cadastro de turmas

| + → C fi          | 🔒 https://cagr.s    | istemas.ufsc.br/module    | es/aluno/          |                      |                      |                        |               |                      | 53 |
|-------------------|---------------------|---------------------------|--------------------|----------------------|----------------------|------------------------|---------------|----------------------|----|
| 🏢 Aplicativos 🛛 🖷 | Baixar Torrent~Film | IIII Learning English - H | Play Chrome Play » | 📄 Destruidor Voraz 📗 | rexlab.ararangua.ufs | 10F Top 30 Videos Mais | 📴 Livemocha 🧧 | The Really Big Index |    |
| Daniel Maciel     |                     |                           |                    |                      |                      |                        |               |                      |    |

#### Acesso Rápido

[Fórum] [Dados Cadastrais] [Histórico Síntese] [Espelho de Matrícula] [Grade de Horários] [Atestado de Matrícula] [Curriculo do Curso] [Controle Curricular] [Alterar E-mail] [Alterar Senha]

| Daniel Maciel                    | Fórum da Graduação.                                                                                                    |  |  |  |  |  |  |
|----------------------------------|----------------------------------------------------------------------------------------------------|--|--|--|--|--|--|
|                                  | O Fórum dos cursos de graduação da UFSC tem o objetivo de contribuir no intercâmbio de informações e conhecimentos entre professores, graduandos e coordenação do curso. Os conteúdos dos Fóruns de discussão são determinados pelos participantes que devem ser co-autores da construção do conhecimento e de seu próprio processo de aprendizagem. Possibi contato entre os participantes, através de e-mail.<br>Fórum |  |  |  |  |  |  |
|                                  | SINTER - Candidatura de graduandos                                                                                                    |  |  |  |  |  |  |
|                                  | O Programa de Intercâmbio Acadêmico é destinado a permitir que alunos de graduação da Universidade Federal de Santa Catarina participem de atividades acadêmicas realizadas em outr<br>instituições e possam ter essas atividades creditadas em seus currículos escolares.                                                                                                    |  |  |  |  |  |  |
|                                  | Programa de Intercâmbio Acadêmico                                                                                                    |  |  |  |  |  |  |
| # Aluno                          | Portal do Estudante                                                                                                    |  |  |  |  |  |  |
| <ul> <li>Avisos Aluno</li> </ul> | Informações de interesse dos estudantes: Calendário acadêmico, Centros acadêmicos, DAE, EaD, Empresas Junior, Eventos, Estágios, Telefones. Serviços. Sistemas.                                                                                                    |  |  |  |  |  |  |
| = UFSC                           | Estudante.ufsc.br                                                                                                    |  |  |  |  |  |  |
| Calendário Acadêmico             |                                                                                                    |  |  |  |  |  |  |
| Comunicações a Comunidade        | Estágios, classificados                                                                                                    |  |  |  |  |  |  |
| 😐 Cursos de Graduação            | Estágios oferecidos pela comunidade. Departamento de Integração Acadêmica e Profissional: ( http://portal.estagios.ufsc.br/estagio/ofertas-de-estagio/ )                                                                                                    |  |  |  |  |  |  |
| = Currículos dos Cursos          | Ofertas de Estágios                                                                                                    |  |  |  |  |  |  |
| Controle Curricular              |                                                                                                    |  |  |  |  |  |  |
| Cadastro de Turmas               | Seguros Contra Acidentes Pessoais                                                                                                    |  |  |  |  |  |  |
| Cadastro do Aluno                | A LIESC contratou uma empresa seguradora para fornecer aos seus alunos a cohertura de seguros contra acidentes pessoais. Para que você possa ser beneficiado com esse seguro é                                                                                                    |  |  |  |  |  |  |
| 😐 Espelho de Matrícula e Notas   | obrigatório manter atualizado seu cadastro no CAGR, informando principalmente o seu CPF.                                                                                                    |  |  |  |  |  |  |
| Atestado de Matricula            |                                                                                                    |  |  |  |  |  |  |

UFSC UNIVERSIDADE FED DE SANTA CATARIA

# **RENOVAÇÃO DE MATRÍCULAS NAS DISCIPLINAS**

A matrícula é renovada a cada semestre pelo estudante no site do sistema de controle acadêmico de graduação – CAGr, <<u>http://cagr.ufsc.br/</u>>, de acordo com o calendário acadêmico. O período de renovação de matrícula compreende três etapas:

- 1<sup>a</sup> etapa: Período em que a matrícula deve ser realizada no site. Nesta etapa, o estudante tem chance maior de garantir vaga na disciplina.
- 2ª etapa: Período de ajuste de matrícula on-line. O sistema abre novamente após resultado da primeira etapa. É dada oportunidade ao aluno de ajustar a matrícula, caso ocorra alguma inconsistência.
- 3<sup>a</sup> etapa: Período de ajuste de matrícula on-line.

Na renovação, o estudante pode formar de uma a três opções diferentes (escolhendo distintos arranjos de disciplinas e horários). O sistema de Controle Acadêmico da Graduação (CAGr) executará o preenchimento das vagas nas disciplinas, na renovação de matrícula e no ajuste da mesma, obedecendo à ordem de prioridade prevista no artigo 42 da Resolução nº 17/Cun/1997.

DE SANTA CAT

# **RENOVAÇÃO DE MATRÍCULAS NAS DISCIPLINAS**

Caso as disciplinas e horários escolhidos na primeira opção não ofereçam vagas suficientes à matrícula dos estudantes de menor Índice de Matrícula-IM, os seus pedidos de matrícula passam a ser processados pela segunda opção, e assim sucessivamente se as vagas estiverem ocupadas na segunda opção.

Após o deferimento da renovação, o espelho de matrícula é mandado para o e-mail cadastrado no CAGr, e o número de vagas de todas as turmas é exposto no link cadastro de turmas do CAGr. Neste momento, o sistema (on-line) é novamente aberto ao estudante para que efetue o ajuste de matrícula. Então, ele poderá solicitar cancelamento ou inclusão de disciplinas em turmas com vagas nesta segunda etapa.

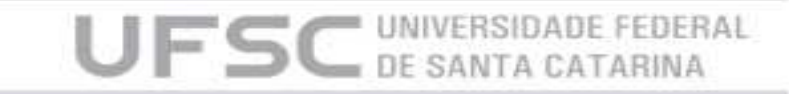

### • 1° passo: ou diretamente pelo <u>www.cagr.ufsc.br</u>

| Vurversion de Controle Académica de Graduação     Contenidade     Comunidade     Auno     Protessor     Contenidade     Comunidade     Controle Académica de Graduação     Contenidade     Controle Académica de Graduação     Contenidade     Controle Académica de Graduação     Contenidade     Controle Académica de Graduação     Contenidade     Controle Académica de Graduação     Contenidade     Controle Académica     Controle Académica de Graduação     Contenidade     Controle Académica     Controle Académica     Control      | 🗲 🤿 C 🐔 🗋 cagr.sistema                                                  | s.ufsc.br                                                                                                    |  |  |  |  |  |  |  |
|----------------------------------------------------------------------------------------------------|-------------------------------------------------------------------------|----------------------------------------------------------------------------------------------------|--|--|--|--|--|--|--|
| Witches da functional da Craduação         Constituição da Craduação         Constituição da Craduação                                                                                                    |                                                                         | Acesso à Informação BRASIL                                                                                                    |  |  |  |  |  |  |  |
| Comunidade         Aluno         Professor         Coordenação         Departamento           Comunidade         Aluno         Professor         Coordenação         crédit                                                                                                    | UNIVERSIDAD<br>DE SANTA C<br>Pró-Reitoria de Ens<br>Departamento de Ado | DE FEDERAL<br>ATARINA<br>ino de Graduação<br>ministração Escolar                                                                                                    |  |  |  |  |  |  |  |
| Sistema de Controle Acadêmico da Graduação - CAGR      Ursc     Order 1580 cantemante     Controle Acadêmico da Graduação - CAGR      Matriculas de Alunos Especiais (Isolada/Duvinte). Notas de Aproveitamento     De: Controle Acadêmico da Graduação     Ao final do semestre a nota de aproveitamento será digitada pelo Professor/Departamento de Ensino. Contato com o Departamento de Ensino veja no acesso Departamentos de Ensino.     Aoroveitamento Acadêmico da Graduação Escolar     De: Departamento de Administração Escolar     De: Departamento de Administração Escolar     Devidad o edital nº 22 - Resultado das tranferências e retornos para segundo semestre de2014.     Edital nº 22 - Resultado das tranferências e retornos 2014-2      Transferências e Retornos     De: Departamento de Administração Escolar     Devidad o edital nº 22 - Resultado das tranferências e retornos 2014-2      Transferências e Retornos     De: Departamento de Graduação     Ornulado de formularios     De: Controle Acadêmico do Graduação     Ornuladade     Controle Acadêmico do Scursos de graduação da UPSC tem o objetivo de contribuir no intercâmblo de informações e conhecimentos entre professores, graduandos e coordenação do curso.     Forum                                                                                                    | Comunidade Aluno                                                        | Professor Coordenação Departamento                                                                                                    |  |  |  |  |  |  |  |
| Sistema de Controle Acadêmico da Graduação - CAGR   UFSC  Perde 1950 compartamento da Graduação  An final do semestre a nota de aproveitamento será digitada pelo Professor/Departamento de Ensino. Contato com o Departamento de Ensino veja no acesso Departamentos de Ensino'.  Perde 1950 compartamento de Administração Escolar  Brocostado  Contunidade  Controle Acadêmica Contación Scadêmica Contación Scadê  |                                                                         |                                                                                                    |  |  |  |  |  |  |  |
| Sistema de Controle Académico da Graduação - CAGR  UFSC Prefe 1450 encorrent atélierative Controle Académico da Graduação A final do semestre a nota de aproveitamento será digitada pelo Professor/Departamento de Ensino. Contato com o Departamento de Ensino veja no acesso Departamentos de Ensino'. De: Controle Académico da Graduação Controle Académico de Administração Escolar De: Departamento de Administração Escolar De: Departamento de Administração Escolar De: Departamento de Administração Escolar De: Departamento de Administração Escolar De: Departamento de Administração Escolar De: Departamento de Administração Escolar De: Departamento de Administração Escolar De: Departamento de Administração Escolar De: Departamento de Administração Escolar De: Departamento de Administração Escolar De: Departamento de Administração Escolar De: Controle Académica Contatos) Controle Académica Contatos do sulunos dos cursos de graduação De: Controle Admínistração Escolar Forundade Cursos de Graduação De: Controle Admínistração Escolar Forunda de Graduação De: Controle Admínistração Escolar Forundas de Graduação De: Controle Admínistração Escolar Forundas de Graduação De: Controle Admínis |                                                                         |                                                                                                    |  |  |  |  |  |  |  |
| UFSC USSC 1990 Cancer and Calenda Calenda Cal  | Sistema de Controle Acadêmi                                             | co da Graduação CACP                                                                                                    |  |  |  |  |  |  |  |
| UFSC       Natriculas de Alunos Especiais (IsoladaDuvinte). Notas de Aproveitamento         Deséet 336s concentration de la serveitamento será digitada pelo Professor/Departamento de Ensino. Contato com o Departamento de Ensino veja no acesso Departamentos de Ensino'.         Aproveitamento Alunos Especiais (Isolada/Ouvinte)         Tranferências e retornos 2014-2         De: Controide Acadêmico         Axisos Gerals         BrogRAD         Administração Escolar         PROGRAD         Administração Acadêmico         Controide Acadêmico         Controide Acadêmico         Controide Acadêmico         Controide Acadêmico         Controide Acadêmico         Controide Acadêmico         Controide Acadêmico         Controide Acadêmico da Graduação         Procurso de Graduação         Cursos de Graduação         Cursos de Graduação         Cursos de Graduação         Cursos de Graduação         Cursos de Graduação         Cursos de Graduação         Cursos de Graduação         Cursos de Graduação                                                                                                    | Sistema de Controle Academi                                             | co da Graduação - CAGR                                                                                                    |  |  |  |  |  |  |  |
| UFSC       Matriculas de Alunos Especiais (Isolada/Quvinte). Notas de Aproveitamento         De: Controle Acadêmico da Graduação       De: Controle Acadêmico da Graduação         De: Controle Acadêmico da Graduação       Candinistração Escolar         Dividade       Dividado o edital nº 22 com o resultado da stranferências e retornos para segundo semestre de2014.         E Comunidade       De: Controle Acadêmico da Graduação         Norse       PROGRAD         PROGRAD       Fórum da Graduação         Conducições a Comunidade       Oracio da Graduação         Conducições a Comunidade       Oracio da Graduação         Cursos de Graduação       Oracio da Graduação         Cursos de Graduação       Controle Acadêmico da Graduação         Cursos de Graduação       De: Departamento de Administração da UFSC tem o objetivo de contribuir no intercâmbio de informações e conhecimentos entre professores, graduandos e coordenação do curso.                                                                                                    |                                                                         |                                                                                                    |  |  |  |  |  |  |  |
|                                                                                                    | UFSC                                                                    | Matriculas de Alunos Especiais (Isolada/Ouvinte). Notas de Aproveitamento                                                                                                    |  |  |  |  |  |  |  |
| A final do semestre a nota de aproveitamento será digitada pelo Professor/Departamento de Ensino. Contato com o Departamento de Ensino veja no acesso Departamentos de Ensino'.<br>Aproveitamento Alunos Especiais (isolada/Ouvinte)     Tranferências e retornos 2014-2     De: Lepartamento de Administração Escolar<br>Divulgado o edital nº 22 c Resultado das tranferências e retornos para segundo semestre de2014.<br>Edital nº 22 - Resultado das tranferências e retornos 2014-2     Transferências e Retornos     De: Departamento de Administração Escolar<br>Divulgado o edital nº 22 - Resultado das tranferências e retornos 2014-2     Transferências e Retornos     De: Departamento de Administração Escolar<br>Divulgado a cedital nº 22 - Resultado das tranferências e retornos 2014-2     Transferências e Retornos     De: Departamento de Administração Escolar<br>De: Departamento de Administração Escolar<br>De: Departamento de Administração Escolar<br>Download de formularios     De: Controle Acadêmica<br>(contatos)     De: Controle Acadêmico da Graduação<br>De: Controle Acadêmico da Graduação<br>De: Controle Acadêmico da Graduação<br>De: Controle Acadêmico da Sunos dos cursos de graduação da UFSC tem o objetivo de contribuir no intercâmbio de informações e conhecimentos entre professores, graduandos e coordenação do curso.<br>Fórum                                                                                                    |                                                                         | De: Controle Acadêmico da Graduação                                                                                                    |  |  |  |  |  |  |  |
| Aproveltamento Alunos Especiais (Isolada/Ouvinte)  Aproveltamento Alunos Especiais (Isolada/Ouvinte)  Tranferências e retornos 2014-2  De: Departamento de Administração Escolar Divulgado o edital nº 22 - com o resultado das tranferências e retornos para segundo semestre de2014. Edital nº 22 - Resultado das tranferências e retornos 2014-2  Transferências e Retornos  Transferências e Retornos De: Departamento de Administração Escolar De: Departamento de Administração Escolar De: Departamento de Administração Escolar De: Departamento de Administração Escolar De: Departamento de Administração Escolar De: Departamento de Administração Escolar De: Departamento de Administração Escolar De: Departamento de Administração Escolar De: Controle Acadêmica (contatos) De: Controle Acadêmico da Graduação De: Controle Acadêmico da Graduação De: Controle Acadêmico | com a sociedade                                                         | Ao final do semestre a nota de aproveitamento será digitada pelo Professor/Departamento de Ensino. Contato com o Departamento de Ensino veja no acesso 'Departamentos de Ensino'.  |  |  |  |  |  |  |  |
| Comunidade     Administração Acadêmica     (contatos)     Comunidade     Comunidade     Com      |                                                                         | Aproveitamento Alunos Especiais (Isolada/Ouvinte)                                                                                                    |  |  |  |  |  |  |  |
| # Comunidade       Tranferências e retornos 2014-2         # Comunidade       Avisos Gerais         # VFSC       De: Departamento de Administração Escolar         De: Departamento de Administração Escolar         Formularios transferências e retornos 2014-2         De: Departamento de Administração Escolar         Be: Departamento de Administração Escolar         Formularios transferências e retornos de Graduados         Download de formularios         De: Controle Acadêmico da Graduação         O Fórum das dunos dos cursos de graduação         O Fórum dos alunos dos cursos de graduação         O Fórum dos alunos dos cursos de graduação         De: Formulación da Craduação         De: Cursos de Graduação         De: Cursos de Graduação         De: Cursos de Graduação         De: Cursos de Graduação                                                                                                    | a state in                                                              |                                                                                                    |  |  |  |  |  |  |  |
| E Comunidade     Avisos Gerais     UFSC     PROGRAD     Administração Acadêmico     Controle Acadêmico     Controle Acadêmico     Co      |                                                                         | Tranferências e retornos 2014-2                                                                                                    |  |  |  |  |  |  |  |
| Divulgado o edital nº 22 com o resultado das tranferências e retornos para segundo semestre de2014.<br>Edital nº 22 - Resultado das tranferências e retornos 2014-2      Transferências e Retornos      Avisos Gerais      UFSC      PROGRAD      Administração Acadêmica     (contatos)      Calendário Acadêmico      Comunicações a Comunidade      Cursos de Graduação      Correse de UESC Returnos      Edital nº 22 - Resultado das tranferências e retornos 2014-2      Fórum da Graduação      Calendário Acadêmico     Comunicações a Comunidade      Cursos de Graduação     Fórum das alunos dos cursos de graduação da UFSC tem o objetivo de contribuir no intercâmbio de informações e conhecimentos entre professores, graduandos e coordenação do curso.     Fórum                                                                                                    |                                                                         | De: Departamento de Administração Escolar                                                                                                    |  |  |  |  |  |  |  |
| # Comunidade       Image: Comunidade       Image:                                                                                                    |                                                                         | Divulgado o edital nº 22 com o resultado das tranferências e retornos para segundo semestre de2014.                                                                                |  |  |  |  |  |  |  |
| * Comunidade         * Avisos Gerais         * UFSC         * PROGRAD         * Calendário Acadêmico         * Calendário Acadêmico         * Comunicações a Comunidade         * Cursos de Graduação         * Cursos de Graduação         * Cursos de Graduação         * Cursos de Graduação         * Cursos de Graduação                                                                                                    |                                                                         | Edital nº 22 - Resultado das tranferências e retornos 2014-2                                                                                                    |  |  |  |  |  |  |  |
| ** Comunidade       Transferências e retornos         ** Avisos Gerais       De: Departamento de Administração Escolar         ** UFSC       Formularios transferência interna, externa e retorno de Graduados         ** PROGRAD       Download de formularios         ** Calendário Acadêmico       Fórum da Graduação         ** Calendário Acadêmico       De: Controle Acadêmico da Graduação         ** Cursos de Graduação       O Fórum dos alunos dos cursos de graduação da UFSC tem o objetivo de contribuir no intercâmbio de informações e conhecimentos entre professores, graduandos e coordenação do curso.         ** Cursos de Graduação       Fórum                                                                                                    |                                                                         | Transferêncies o Beternos                                                                                                    |  |  |  |  |  |  |  |
| <ul> <li>Avisos Gerais</li> <li>UFSC</li> <li>PROGRAD</li> <li>Administração Acadêmica<br/>(contatos)</li> <li>Calendário Acadêmico</li> <li>Comunicações a Comunidade</li> <li>Curriculos dos Cursos</li> <li>Curriculos dos Cursos</li> <li>Evresco da UESC Portal</li> </ul>                                                                                                    | " Comunidade                                                            | De: Departamento de Administração Escolar                                                                                                    |  |  |  |  |  |  |  |
| <ul> <li>UFSC</li> <li>PROGRAD</li> <li>Administração Acadêmica<br/>(contatos)</li> <li>Calendário Acadêmico</li> <li>Comunicações a Comunidade</li> <li>Cursos de Graduação</li> <li>Cursos de Graduação</li> <li>Cursos de Graduação</li> <li>Cursos de Graduação</li> <li>Excresses da UESC Bortal</li> </ul>                                                                                                    | Avisos Gerais                                                           | - Formularios transferência interna, externa e retorno de Graduados                                                                                                    |  |  |  |  |  |  |  |
| <ul> <li>PROGRAD</li> <li>Administração Acadêmica<br/>(contatos)</li> <li>Calendário Acadêmico</li> <li>Calendário Acadêmico</li> <li>Comunicações a Comunidade</li> <li>Cursos de Graduação</li> <li>Cursos de Graduação</li> <li>Cursos de Graduação</li> <li>Epórtum da Graduação da UFSC tem o objetivo de contribuir no intercâmbio de informações e conhecimentos entre professores, graduandos e coordenação do curso.<br/>Fórum</li> </ul>                                                                                                    | UFSC                                                                    | Dowpload de formularios                                                                                                    |  |  |  |  |  |  |  |
| Administração Acadêmica<br>(contatos)<br>Calendário Acadêmico<br>Calendário Acadêmico<br>Calendário Acadêmico<br>Comunicações a Comunidade<br>Cursos de Graduação<br>Cursos de Graduação<br>Curriculos dos Cursos<br>Cursos de Graduação                                                                                                    | = PROGRAD                                                               |                                                                                                    |  |  |  |  |  |  |  |
| (contatos)       Calendário Acadêmico         Calendário Acadêmico       De: Controle Acadêmico da Graduação         Comunicações a Comunidade       Cursos de Graduação         Cursos de Graduação       Editoria do Cursos         Curriculos dos Cursos       Editoria do Cursos                                                                                                    | Administração Acadêmica                                                 | Fórum da Graduação                                                                                                    |  |  |  |  |  |  |  |
| Calendário Acadêmico Conunicações a Comunidade Cursos de Graduação Cursos de Graduação Cursos de Graduaçã  | (contatos)                                                              | Der Controle Acadêmico da Craduscão                                                                                                    |  |  |  |  |  |  |  |
| Comunicações a Comunidade     Cursos de Graduação     Cursos     Cursos     Curso     Cursos     Cursos     Cursos        | - Calendário Acadêmico                                                  | O Fórum dos alunos dos cursos de graduação da UESC tem o objetivo de contribuir no intercâmbio de informações e conhecimentos entre professores, graduandos e coordenação do curso |  |  |  |  |  |  |  |
| Cursos de Graduação     Cursos     Cursos     Cursos     Cursos     Cursos                                                                                                    | <ul> <li>Comunicações a Comunidade</li> </ul>                           | Fórum                                                                                                    |  |  |  |  |  |  |  |
| Curriculos dos Cursos                                                                                                    | Cursos de Graduação                                                     |                                                                                                    |  |  |  |  |  |  |  |
|                                                                                                    |                                                                         | Egregene de UESC Portel                                                                                                    |  |  |  |  |  |  |  |

### • 2º Passo: Acesso do aluno no CAGr.

| I cagr.sistemas                                                                                | utsc.br                                                                                                    |  |  |  |  |  |  |  |
|------------------------------------------------------------------------------------------------|----------------------------------------------------------------------------------------------------|--|--|--|--|--|--|--|
| UNIVERSIDAD<br>DE SANTA CA<br>Pró-Reitoria de Ensi<br>Departamento de Adm<br>Sistema Acadêmico | Acesso à Informação<br>BRAS<br>no de Graduação<br>ninistração Escolar<br>de Graduação                                                                                                    |  |  |  |  |  |  |  |
| Comunidade <u>Aluno</u>                                                                        | Professor Coordenação Departamento                                                                                                    |  |  |  |  |  |  |  |
|                                                                                                | cré                                                                                                    |  |  |  |  |  |  |  |
| stema de Controle Acadêmic                                                                     | o da Graduação - CAGR                                                                                                    |  |  |  |  |  |  |  |
| UFSC                                                                                           | Matriculas de Alunos Especiais (Isolada/Ouvinte). Notas de Aproveitamento                                                                                                    |  |  |  |  |  |  |  |
|                                                                                                | De: Controle Acadêmico da Graduação                                                                                                    |  |  |  |  |  |  |  |
| Desde 1968 comprometida<br>com a sociedade                                                     | Ao final do semestre a nota de aproveitamento será digitada pelo Professor/Departamento de Ensino. Contato com o Departamento de Ensino veja no acesso 'Departamentos de Ensino'.                                                                   |  |  |  |  |  |  |  |
|                                                                                                | Tranferências e retornos 2014-2<br>De: Departamento de Administração Escolar<br>Divulgado o edital nº 22 com o resultado das tranferências e retornos para segundo semestre de2014.<br>Edital nº 22 - Resultado das tranferências e retornos 2014-2 |  |  |  |  |  |  |  |
| Comunidade                                                                                     | Transferências e Retornos                                                                                                    |  |  |  |  |  |  |  |
| Avisos Gerais                                                                                  | De: Departamento de Administração Escolar                                                                                                    |  |  |  |  |  |  |  |
| UFSC                                                                                           | - Formularios transferência interna, externa e retorno de Graduados                                                                                                    |  |  |  |  |  |  |  |
| PROGRAD                                                                                        | Download de formularios                                                                                                    |  |  |  |  |  |  |  |
| Administração Acadêmica<br>(contatos)                                                          | Fórum da Graduação                                                                                                    |  |  |  |  |  |  |  |
| Calendário Acadêmico                                                                           | Ue: Controle Academico da Graduação                                                                                                    |  |  |  |  |  |  |  |
| catoriaario ricadonneo                                                                         | - o rorum dos aumos dos cursos de graduação da Urso tem o objetivo de contribuir no intercambio de informações e connecimentos entre professores, graduandos e coordenação do curs                                                                  |  |  |  |  |  |  |  |
| Comunicações a Comunidade                                                                      | Fórum                                                                                                    |  |  |  |  |  |  |  |
| <ul> <li>Comunicações a Comunidade</li> <li>Cursos de Graduação</li> </ul>                     | Fórum                                                                                                    |  |  |  |  |  |  |  |

UFSC UNIVERSIDADE FEDER DE SANTA CATARINA

### • Clique no link "Matrícula"

|                                                                            | Acesso à Informação BRASIL                                                                                                    |
|----------------------------------------------------------------------------|----------------------------------------------------------------------------------------------------|
| UNIVERSIDAD<br>DE SANTA CA<br>Pró-Reitoria de Ensi<br>Departamento de Adr  | DE FEDERAL<br>ATARINA<br>no de Graduação<br>ninistração Escolar                                                                                                    |
| Sistema Acadêmico                                                          | da Graduação                                                                                                    |
| Comunidade Aluno                                                           |                                                                                                    |
|                                                                            | crédi                                                                                                    |
|                                                                            |                                                                                                    |
|                                                                            |                                                                                                    |
|                                                                            |                                                                                                    |
| Acesso Rápido                                                              |                                                                                                    |
| [Fórum] [Dados Cadast                                                      | trais] [Histórico Síntese] [Espelho de Matrícula] [Grade de Horários] [Atestado de Matrícula] [Currículo do Curso] [Controle Curricular] [Alterar E-mail] [Alterar Senha]                 |
|                                                                            |                                                                                                    |
|                                                                            | Avaliação do curso, referente as disciplinas cursadas em 20141                                                                                                    |
|                                                                            | Todos os acadêmicos da graduação estão convidados a responder ao questionário de avaliação de seus cursos pas disciplinas cursadas em 2014/1. A participação dos estudantes na presente   |
|                                                                            | pesquisa é imprescindível para conhecermos sua opinião acerca dos diversos elementos que influenciam no processo de ensino-aprendizagem nos cursos de graduação da UFSC. Com base         |
|                                                                            | nestes dados, a Coordenadoria de Avaliação e Apoio Pedagógico- CAAP/PROGRAD/UFSC elabora programas com a finalidade de assegurar uma ótima formação aos graduandos de nossa               |
|                                                                            | universidade. Email: capa@setic.ufsc.br.                                                                                                    |
|                                                                            | Collecta                                                                                                    |
|                                                                            | Matricula, pedidos para cursos presenciais                                                                                                    |
|                                                                            | 25/julho a 03/agosto/2014 - Período para a realização de matrícula para os cursos presenciais, referente ao próximo semestre letivo, sob a orientação das Coordenadorias de Cursos.       |
|                                                                            | Renovação (veteranos); Ajustes para transferências e retornos. Observação: O registro do PEDIDO de matrícula poderá ser consultado por meio da opção 'Espelho de Matrícula', informando o |
|                                                                            | próximo semestre letivo. Mantenha seus dados cadastrais atualizados, usando a opção: 'Cadastro do Aluno'. Confirme seus e-mails. Vagas em turmas de calouros serão disponibilizadas após  |
| # Aluno                                                                    | resultado do vestibular e poderão ser solicitadas no ajuste de matricula.                                                                                                    |
| · Avisos Aluno                                                             | Matricula                                                                                                    |
| = UFSC                                                                     |                                                                                                    |
| Calendário Acadêmico                                                       | Notas digitadas, consultas                                                                                                    |
|                                                                            | 21 a 29/julho/2014 - Periodo para digitação das notas semestrais, referente ao semestre 2014/1 pelos professores/departamentos de ensino. Para consultar suas notas acesse Espelho de     |
| Comunicações a Comunidade                                                  | Matriaula (appultadas) (informe a competer 2014) a confirmer active distribute acres and distribute acres de                                                                              |
| <ul> <li>Comunicações a Comunidade</li> <li>Cursos de Graduação</li> </ul> | Matricula (resultados)', informe o semestre 20141 e confira as notas digitadas para cada disciplina cursada.                                                                              |

UFSC DE SANTA CATARINA

# • Clique em "iniciar"

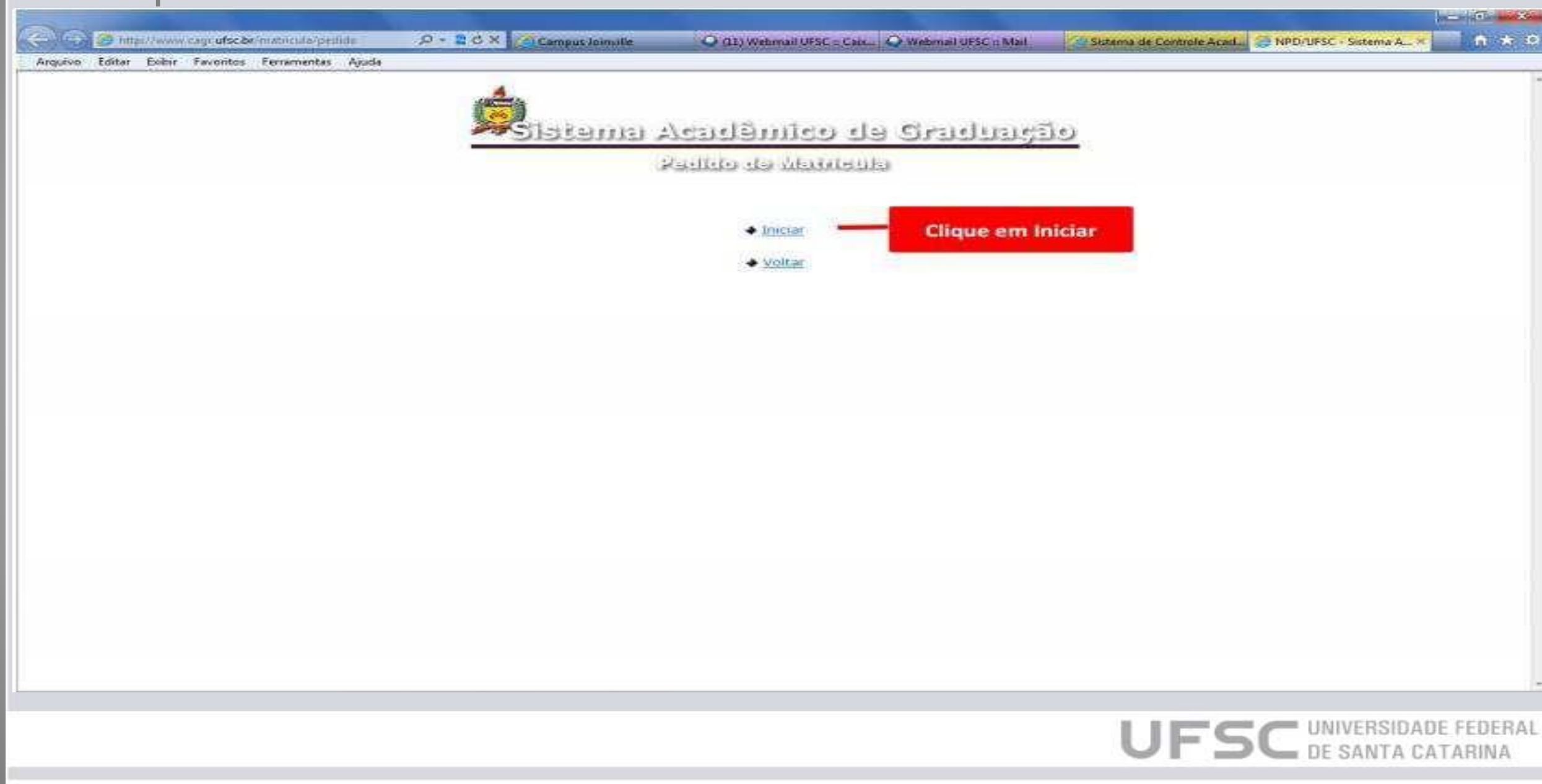

## •Acesse o sistema.

| Image: State in the control of the state in the control of the state in the control                           | Arguno Esitar Exter Terranton Pertementes Apista<br>Arguno Esitar Exter Terranton Pertementes Apista<br>NECVURSE - Sistema A<br>Map//www.comp.utes                                                                                                    |
|----------------------------------------------------------------------------------------------------|----------------------------------------------------------------------------------------------------|
| Argezo Estar Exter Fertementes Aude                                                                                                    | Arguno Esitar Exber Executor Pertementes Auder                                                                                                    |
| Academic de Gradele Vindoes Internet Explorer      Academic de Gradueção - Windoes Internet Explorer      Academic de Gradueção - Windoes Internet Explorer      Academic de gradueção - Windoes Internet Explorer      Academic de gradueção - Windoes Internet Explorer      Academic d | Image: Automatic and automatic and automa |
| Matricute:       Digite o nº da         Matricute:       Digite o nº da         Senha:       Aluda         Envior       Aluda                                                                                                    |                                                                                                    |

# Uma Observação:

Charles, br https://aspro03.npd.ufsc.br/matricula/pedido?cmd=mostralogin&tipoUsuario=null

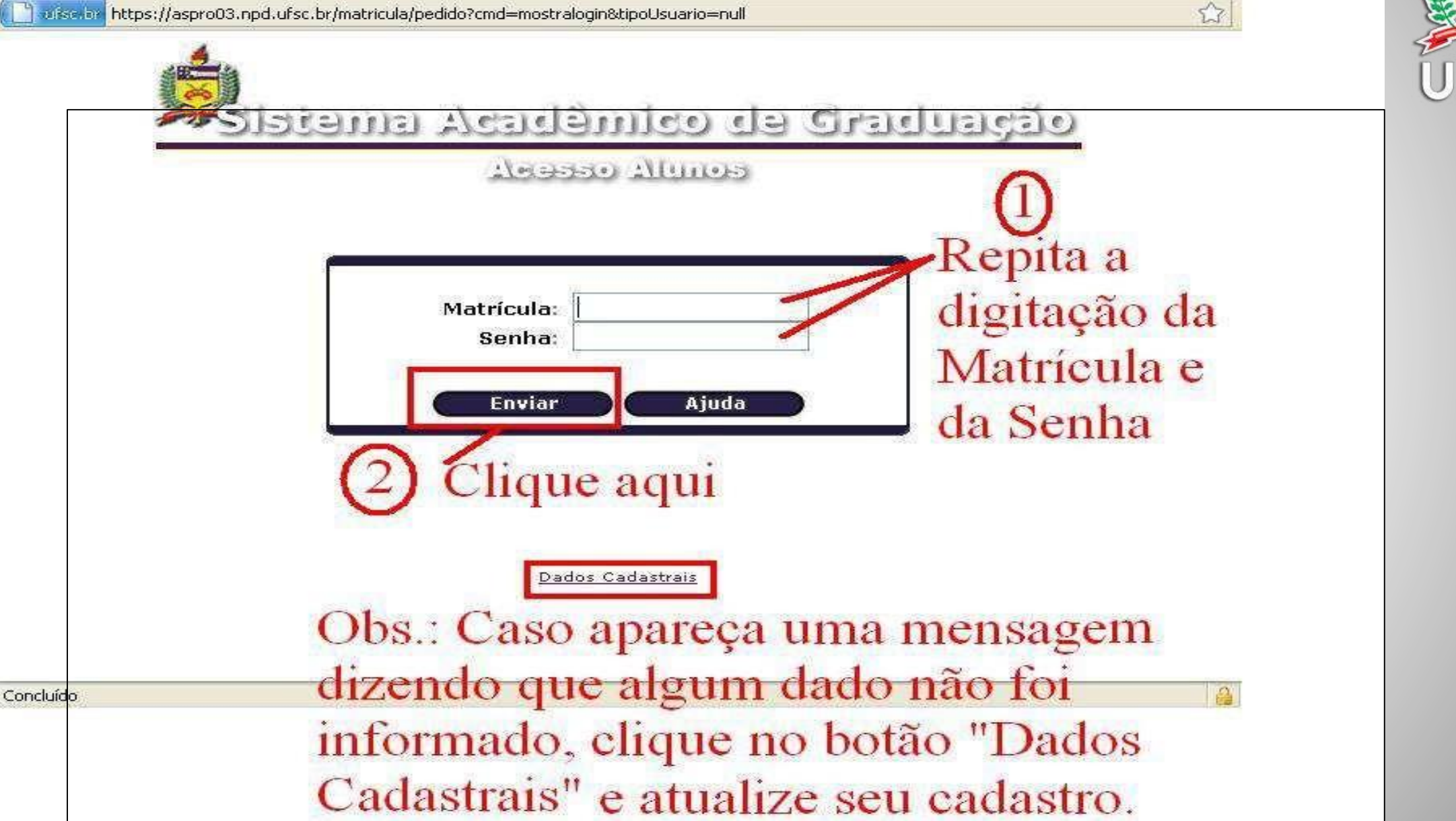

## • Preencha sua grade

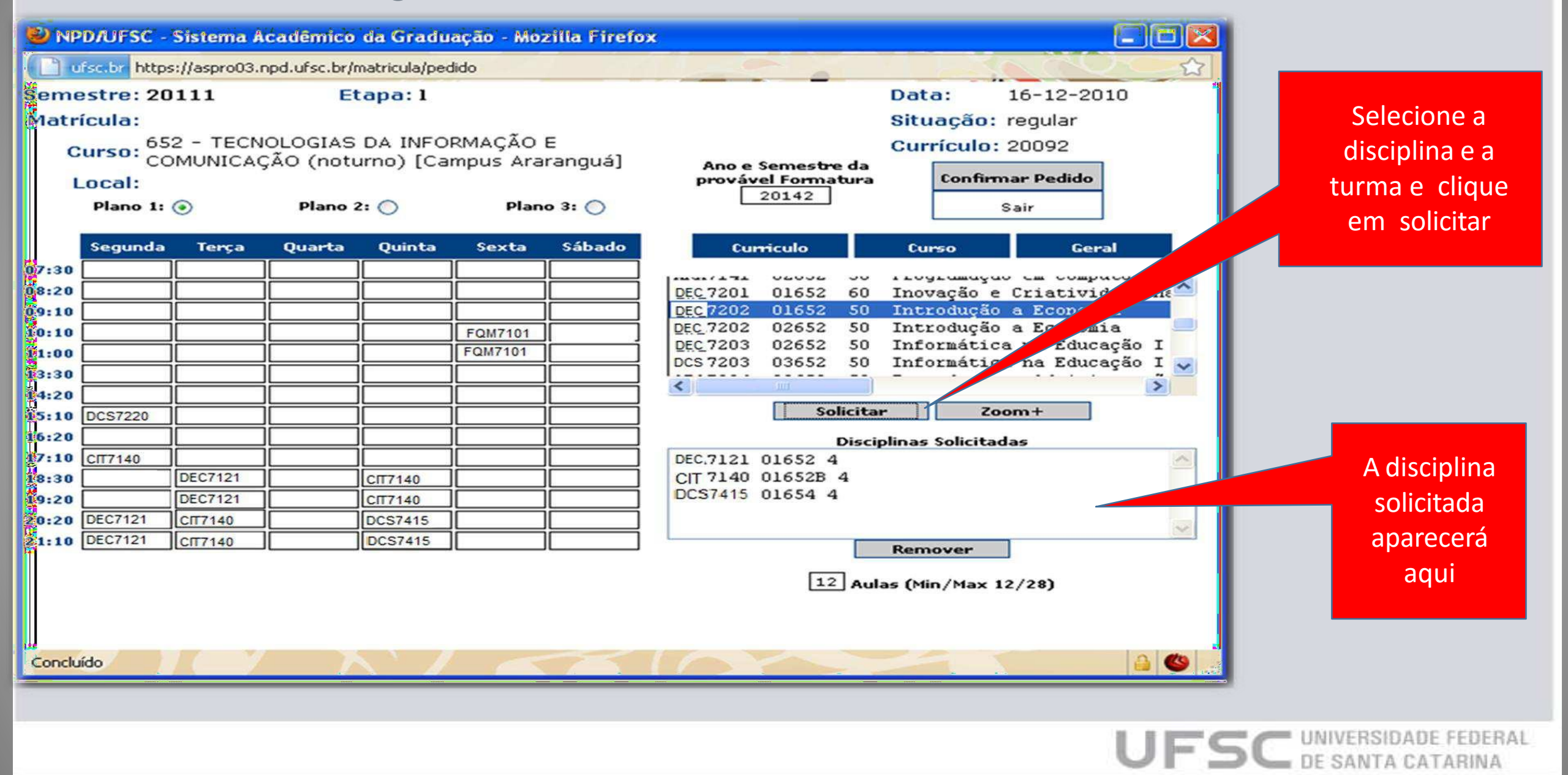

# Manual de rematrícula

- Lembrando que as disciplinas do campus estão separadas por departamento sendo eles:
- ABF Departamento de Agricultura, Biodiversidade e Florestas;
- BSU Coordenadoria Especial de Biociências e Saúde Única;
- CBA Coordenadoria Especial de Ciências Biológicas e Agronômicas;
- CNS Departamento de Ciências Naturais e Sociais

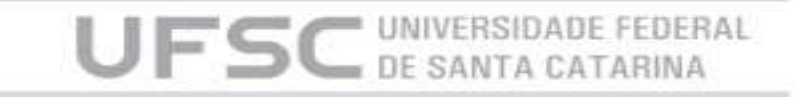

# • Se desejar encontre outras disciplinas

| <b>N</b> | PD/UFSC -     | Sistema /                 | lcadémico     | da Gradu      | ação - Mo | zilla Firefo | ×                                      |                                        |             |                                                 |                 |               |
|----------|---------------|---------------------------|---------------|---------------|-----------|--------------|----------------------------------------|----------------------------------------|-------------|-------------------------------------------------|-----------------|---------------|
|          | ufsc.br https | s://aspro03.              | npd.ufsc.br/i | matricula/peo | dido      |              |                                        |                                        |             |                                                 |                 |               |
| Sem      | estre: 20     | 111                       | E             | tapa: 1       |           |              |                                        | Data: 16-12-                           | -2010       |                                                 |                 |               |
| Mati     | rícula:       |                           |               |               |           |              |                                        | Situação: regular                      | r 👔         |                                                 |                 |               |
|          | Curso: 65     | 2 - TECN                  | IOLOGIAS      | DA INFO       | RMAÇÃO    | E            |                                        | Currículo: 20092                       |             |                                                 |                 |               |
|          | CC            | MUNICA                    | ÇAO (noti     | urno) (Ca     | mpus Ara  | ranguá]      | Ano e Semestre da                      | Confirmar Pedia                        | do          |                                                 |                 |               |
|          | Local:        | 0                         | Dises         |               | Diam      | - 2. 0       | 20142                                  | Community Com                          |             |                                                 |                 |               |
|          | Plano I:      | J                         | Plano         | 2:0           | Plan      | 0 3: 0       |                                        | Sair                                   |             |                                                 |                 |               |
|          | Segunda       | Terça                     | Quarta        | Quinta        | Sexta     | Sábado       | Curriculo                              | Curso                                  | Geral       |                                                 |                 |               |
| 07:30    |               |                           |               |               | ][]       |              | 1                                      | ILOGLUMUQUO CM CO                      | mpucuuor    |                                                 |                 |               |
| 08:20    |               |                           |               |               | ]         |              | DEC 7201 01652 60                      | Inovação e Criati                      | ividade na  |                                                 |                 |               |
| 09:10    | Ļ             |                           | <u> </u>      |               |           |              | DEC 7202 01652 50<br>DEC 7202 02652 50 | Introdução a Econ<br>Introdução a Econ | nomia       |                                                 |                 |               |
| 10:10    |               |                           | 1             |               | FQM7101   | i            | DEC 7203 02652 50                      | Informática na Ed                      | lucação I   |                                                 |                 |               |
| 13:30    | <u> </u>      |                           |               |               |           |              | DCS 7203 03652 50                      | Informática na Ed                      | lucação I 🔽 |                                                 |                 |               |
| 14:20    |               | ic                        | j             | j             | j         |              |                                        |                                        |             |                                                 |                 |               |
| 15:10    | DCS7220       |                           | ]             | ][]           |           |              | Solicita                               | r Zoom+                                | A páo       | nina em https://c                               | agr.sistemas.uf | sc.br diz: ×  |
| 16:20    |               |                           |               | ]             |           |              | Discij                                 | plinas Solicitadas                     | 1.1 MAR     | 1115 ST. 1. 1. 1. 1. 1. 1. 1. 1. 1. 1. 1. 1. 1. | -9              |               |
| 17:10    | СП7140        | DE07424                   | <u> </u>      |               | <u> </u>  |              | DEC.7121 01652 4                       |                                        | 7.2 K       | - 1- 1                                          |                 |               |
| 18:30    | <u> </u>      | DEC7121                   |               | СП7140        |           |              | DCS7415 01654 4                        |                                        | Evempl      | los' or pro poo                                 |                 |               |
| 20:20    | DEC7121       | СП7140                    |               | DCS7415       |           |              |                                        |                                        | Exempl      | IUS, CIT, DEC, DUS                              |                 |               |
| 21:10    | DEC7121       | СП7140                    | j             | DCS7415       | j         |              |                                        | Remover                                | DEC         | S.                                              |                 |               |
|          |               |                           |               |               |           |              |                                        | Remover                                |             |                                                 |                 |               |
|          |               |                           |               |               |           |              | 12 Aul                                 | as (Min/Max 12/2                       |             |                                                 | OV              | Concelar      |
|          |               |                           |               |               |           |              |                                        |                                        |             |                                                 | UN              | Cancelai      |
|          |               |                           |               |               |           |              |                                        |                                        |             |                                                 |                 |               |
| Concl    | uído          | $\mathbf{I} = \mathbf{y}$ |               |               |           | 75           | Se preferi                             | r, escolha                             |             |                                                 |                 |               |
| _        |               |                           |               |               |           |              | nelo cód                               | ligo das                               |             |                                                 |                 |               |
|          |               |                           |               |               |           |              |                                        | 150 003                                |             |                                                 |                 |               |
|          |               |                           |               |               |           |              | discipli                               | nas ou                                 |             |                                                 |                 |               |
|          |               |                           |               |               |           |              | Departa                                | amento                                 |             | LIEC                                            | UNIVERS         | IDADE FEDERAL |
|          |               |                           |               |               |           |              |                                        |                                        |             | ULD                                             | 🕒 DE SANT       | A CATARINA    |
|          |               |                           |               |               |           |              |                                        |                                        |             |                                                 |                 |               |

 Verifique a carga horária mínima e máxima semanal permitida no curso pelo Currículo do Curso no CAGr, pois a matrícula não será efetivada, caso a carga horária solicitada esteja abaixo ou acima do permitido. Na tela de Matrícula, você poderá acompanhar isto.

| 🕲 NPD/UFSC - Sistema Acadêmico da Graduação - Mozilla Firefox                                                                                    |                                                                                                    |                                                                                                    |
|----------------------------------------------------------------------------------------------------|----------------------------------------------------------------------------------------------------|----------------------------------------------------------------------------------------------------|
| ufsc.br https://aspro03.npd.ufsc.br/matricula/pedido                                                                                             |                                                                                                    |                                                                                                    |
| Semestre: 20111 Etapa: 1                                                                                                    | Data: 16-12-2010                                                                                                    |                                                                                                    |
| Matrícula:<br>Curso: 652 - TECNOLOGIAS DA INFORMAÇÃO E<br>COMUNICAÇÃO (noturno) [Campus Araranguá]<br>Local:<br>Plano 1: • Plano 2: • Plano 3: • | Situação: regular<br>Currículo: 20092<br>Ano e Semestre da<br>provável Formatura<br>20142<br>Sair                                                                                                    |                                                                                                    |
| Segunda         Terça         Quarta         Quinta         Sexta         Sábado           07:30                                                 | Curriculo     Curso     Geral       ava/141     02002     00     Hogramação e Criatividade na       ava/141     02002     60     Inovação e Criatividade na       ava/202     01652     60     Introdução a Economia       ava/202     02652     50     Introdução a Economia       ava/203     02652     50     Informática na Educação I       ava/203     02652     50     Informática na Educação I       ava/203     03652     50     Informática na Educação I       ava/203     03652     50     Informática na Educação I       ava/203     03652     50     Informática na Educação I       ava/203     03652     50     Informática na Educação I       ava/203     03652     50     Informática na Educação I       ava/203     03652     50     Informática na Educação I       ava/203     03652     50     Informática na Educação I       ava/203     01652     4     Ava/202 |                                                                                                    |
| 21:10 ARA7121 ARA7140 ARA7140                                                                                                    | Remover<br>12 Aulas (Min/Max 12/28)                                                                                                    | Número de horas-aulas semanais do<br>curso. O mínimo permitido ao aluno,<br>neste caso, são de 12h/a e o máximo<br>permitido são de 28h/a. |

## • Outros planos

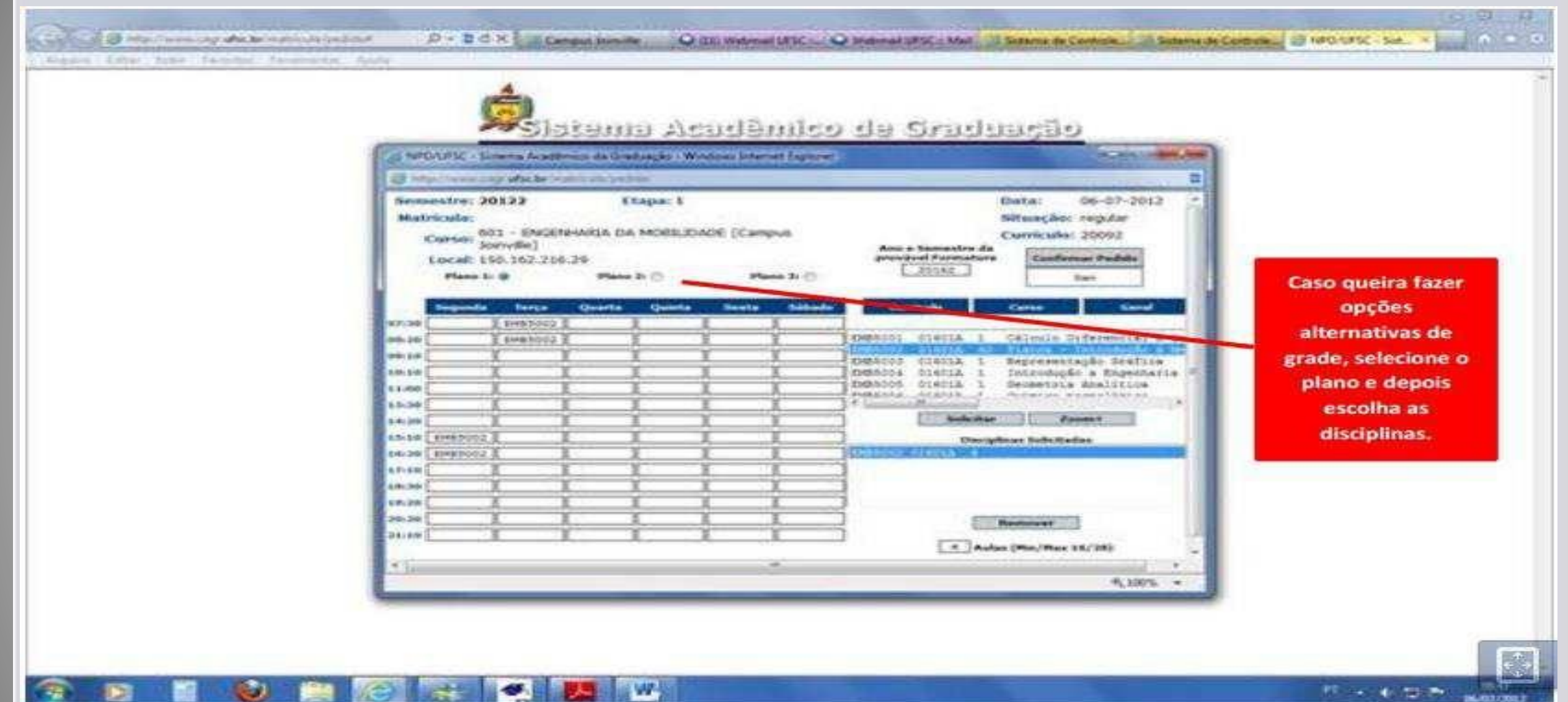

UFSC UNIVERSIDADE FEDERAL DE SANTA CATARINA

- Finalize e salve;
- Caso o estudante repita o procedimento de rematrícula mais de uma vez, será considerado válido apenas o último pedido enviado.

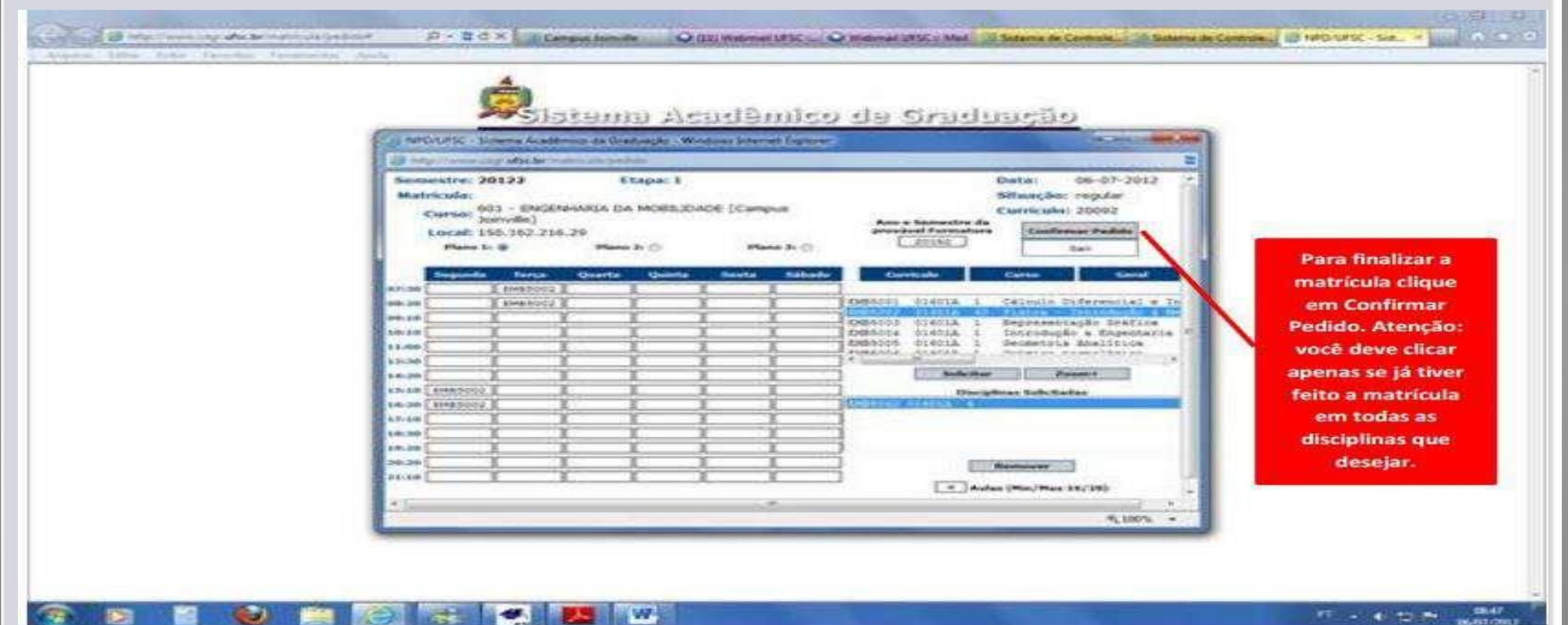

UFSC UNIVERSIDADE FEDE

# Confirmação

🔊 NPD/UFSC - Sistema Acadêmico da Graduação - - Netscape

UFSC- UNIVERSIDADE FEDERAL DE SANTA CATARINA

CONFIRMAÇÃO DE PEDIDOS DE MATRÍCULA DA GRADUAÇÃO

#### Semestre: 20022 Matrícula: 232033 Curso: 208

#### Etapa: 1 Augusto Cesar Castoldi

08 CIENCIAS DA COMPUTACAO

| OP | SEQ | DISCIP. | NA | PLANO 1 | PLANO 2         | PLANO 3   | NOME DA DISCIPLINA               |
|----|-----|---------|----|---------|-----------------|-----------|----------------------------------|
| I  | 1   | INE5101 | з  | 0532A   | 1000000         | 12222202  | Simulacao Discreta               |
| I  | 2   | INE5317 | 4  | 0532    |                 |           | Ling. Formais e Compiladores     |
| I  | 3   | INE5355 | 4  | 0532    | 10000000        | 122122122 | Sistemas Operacionais I          |
| I  | 4   | INE5366 | 4  | 0432    |                 |           | Arq, de Computadores I (b2)      |
| I  | 5   | INE5371 | з  | 0532A   | 100000000       | 122122022 | Inteligencia Artificial          |
| I  | 6   | INE5373 | 1  | 0632    |                 |           | Intr ao Proj em Cien da Comp(b3) |
| I  | 7   | INE5374 | 4  | 0732    | 100000000       | 1212122   | Met. Formais p/concep. de Sist.  |
| I  | 8   | INE5375 | 2  | 0632    |                 |           | Multimidia                       |
| I  | 9   | INE5380 | з  | 0632    | 1.1111111111111 |           | Top. Esp. em Soft. Basico II     |

2002-10-28 13:26:12.176

UFSC UNIVERSIDADE FEDER

\_ 🗆 ×

Legenda:

OP - operação do pedido de disciplina. E - Exclusão / I - Inclusão NA - número de aulas

-Em caso de desrespeito ao(s) prÚ-requisito(s), poderß ocorrer cancelamento de matrÝcula na disciplina, independente de comunicabÒo.

Document: Done (1.713 secs)

# Fique atento!

 A efetivação da matrícula somente poderá ocorrer com a ausência de choques de horários e o cumprimento dos prérequisitos. (Art. 44, Res.17/CUn/1997)

Se não for realizada a matrícula ou o trancamento nos prazos previstos no calendário acadêmico será considerado abandono de curso, desfazendo-se o vínculo do aluno com a Universidade (Art. 47, Res. 17/CUn/97)

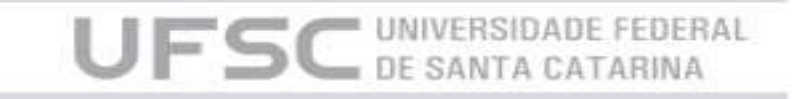

# Resultados

O resultado da matrícula é visto no ESPELHO DE MATRÍCULA. Como o próprio nome diz, reflete as solicitações feitas pelo aluno.

De acordo com o calendário acadêmico, no espelho de matrícula o aluno verifica se a solicitação de matrícula foi atendida.

O espelho de matrícula é formado por três itens:

- PEDIDOS: Local onde aparecem as solicitações feitas em cada etapa. Na figura abaixo, temos na coluna etapa: 1 e 2. Estes números representam 1 - período de renovação de matrícula e segunda etapa de ajuste de matrícula;
- CONSISTÊNCIAS: Lugar onde mostra as disciplinas que não foram atendidas por algum motivo. Na coluna mensagem, aparece o motivo descrito conforme exemplo abaixo: "Sem vaga na turma";
- RESULTADOS: Neste espaço, encontram-se as disciplinas que foram deferidas, ou seja, as disciplinas que o aluno conseguiu matrícula.

DE SANTA CAT/

### Espelho de matrícula

#### Espelho de Matricula

Matricula: 12103137

Situação: regular DAA: 3480

Semestre: 20131

.

Curso: ENGENHARIA DE COMPUTAÇÃO [Campus Araranguá]

Curricula: 20131

UFSC UNIVERSIDADE FEDERAL DE SANTA CATARINA

#### P Gerar Documents

|             | Pedidos |     |            |              |         |         |            |                                   |  |  |
|-------------|---------|-----|------------|--------------|---------|---------|------------|-----------------------------------|--|--|
| Etapo       | Op      | seq | Disciplina | Autes        | Plano 1 | Plano 2 | Plano 3    | Nome da Disciplina                |  |  |
| 20 <b>8</b> | T.      | τ.  | ARATION    |              | 03655   |         |            | Álgebra Linear                    |  |  |
|             | £ .     | 2   | ARA7105    | (A)          | 03655   |         |            | Cálculo #                         |  |  |
| - <b>T</b>  | 36      | 3   | ARATID7    | ( <b>#</b> ) | 03655   |         |            | Probabildade e Estatística        |  |  |
| 0 <b>1</b>  | T       |     | ARA7112    |              | 03655   |         |            | Fisca C                           |  |  |
| 1.18        | 1       | 8   | ARA7125    |              | 03655   |         |            | Estruturas de Dados I             |  |  |
| 2.0%        | 307     |     | ARA7529    | :#:          | 02655   |         |            | Laboratório Fisica Experimental A |  |  |
| 8.8         | · · ·   | 7   | ARAT535    |              | 03855   |         | increased. | Teoria Geral de Satemas           |  |  |

|       | Consistências |        |                                    |                            |   |  |  |  |  |  |
|-------|---------------|--------|------------------------------------|----------------------------|---|--|--|--|--|--|
| Etapa | Disciplina    | Turma  | Nome da Disciplina                 | Mensagem                   | 1 |  |  |  |  |  |
|       | ARAT107       | \$3855 | Probabildade e Estatística         | Turma cancelada            |   |  |  |  |  |  |
|       | ARA7529       | 02655  | Laboratório Fisica Experimental 4. | Sem vaga na turma.         |   |  |  |  |  |  |
|       | ARA7535       | 03655  | Teoria Geral de Satemas            | Pre-requisito nao cumprido |   |  |  |  |  |  |
| 2     | ARA7535       | \$3655 | Teoría Geral de Sistemas           | Pre-requisits neo cumprido |   |  |  |  |  |  |

| Resultados |            |       |                          |      |       |        |                                                |      |      |
|------------|------------|-------|--------------------------|------|-------|--------|------------------------------------------------|------|------|
| Etapa      | Disciplina | Turma | Nome da Disciplina       | Tipo | Autes | Plano  | Horários/Locais                                | Rota | Freq |
|            | ARA7104    | 83800 | Algebra Linear           | 06   | 40    |        | 3 1830-2 / ARA-ARA303<br>5 2020-2 / ARA-ARA303 |      |      |
|            | ARA7105    | 03655 | Cálculo X                | Ob.  | 0.40  |        | 3.1420-2 / ARA-ARA313<br>5.1420-2 / ARA-ARA313 |      |      |
| 1          | ARA7112    | 03855 | Fisica C                 | GB   | - All | - 86 - | 2.1426-2 / ARA-ARA303<br>4.1830-2 / ARA-ARA303 |      |      |
|            | ARA7125    | 83600 | Estruturas de Dados I    | 06   | - 40  | - ¥1   | 2.1620-2 / ARA-ARA303<br>5.1830-2 / ARA-ARA118 |      |      |
| э          | ARA7535    | 03855 | Teòria Geral de Sistemas | 00   |       | 0      | 4 1420-4 / ARA-ARA303                          |      |      |

Mensagens

- Matricula conforme resolução 17/CUo/1997.

Disciplina sem requisitos cumpridos deverão ser analisadas junto a Coordenação do Curso.

- Alunos com matrícula em carga horária fora do limite do curso poderão ter sua matrícula cancelada.

- Se o seu Curso está inscrito no ENADE, e você é formando no semestre, compareça a Coordenação.

Hastenha seu s-mail, telefone e enderego para correspondência servore atualizados.

Vale como atestado de matricula, desde que visado pela Coordenação do Curso ou DAE.

Calouro com Situação irregular deve confirmar sua matricula na coordenação do curso.

22 a 26 de Dezembro: 1ª Etapa de Matrículas On-Line Resultado: 13 de Fevereiro

<u>13 a 16 de Fevereiro</u>: 2ª Etapa de Matrículas On-Line Resultado: 22 de Fevereiro

<u>23 e 24 de Fevereiro</u>: **Período de ajuste on-line de** Matrículas. Resultado: 02 de Março

Ajustes Excepcionais de matrículas: Recebimento de Pedidos: 06 e 07 de Março Análise e Processamento: 08 a 10 de Março

# Ajustes Excepcionais de Matrículas

Ultima oportunidade de inclusões e cancelamentos logo após os resultados dos ajustes pelo CAGR, mas é importante que você tente fazer os ajustes que entender necessários nas Etapas On-line. A etapa de ajustes excepcionais será destinada somente a casos excepcionais!

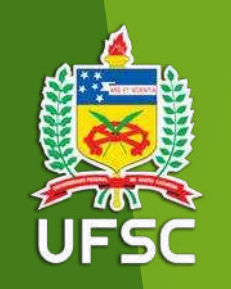

Contamos com o compromisso de todos para que tenhamos um período de matrícula tranquilo e organizado. Qualquer imprevisto, contate-nos antes do encerramento dos prazos!

#### Equipe da Secretaria Integrada de Graduação

Luana dos Santos Lopes Rodney Cifro

> Email: <u>eiccg.cbs@contato.ufsc.br</u> Página: <u>eiccg.curitibanos.ufsc.br</u> Fones: (48) 3721-2178 – Whatts (48) 3721-2183

> > UFSC DE SANTA CATARI